## 教師成績登錄網址:

## https://score.isu.edu.tw

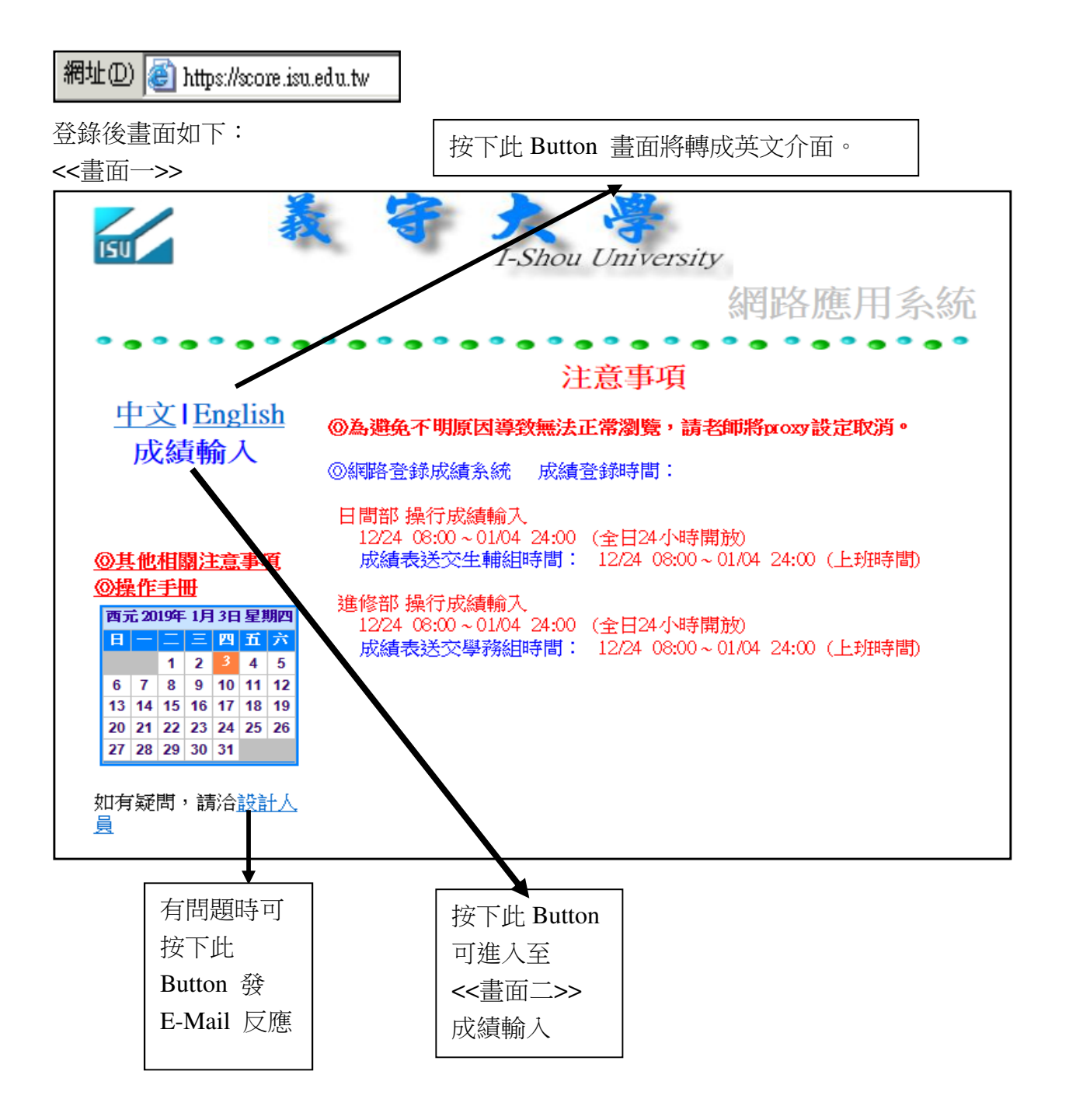

## <<畫面二>>>

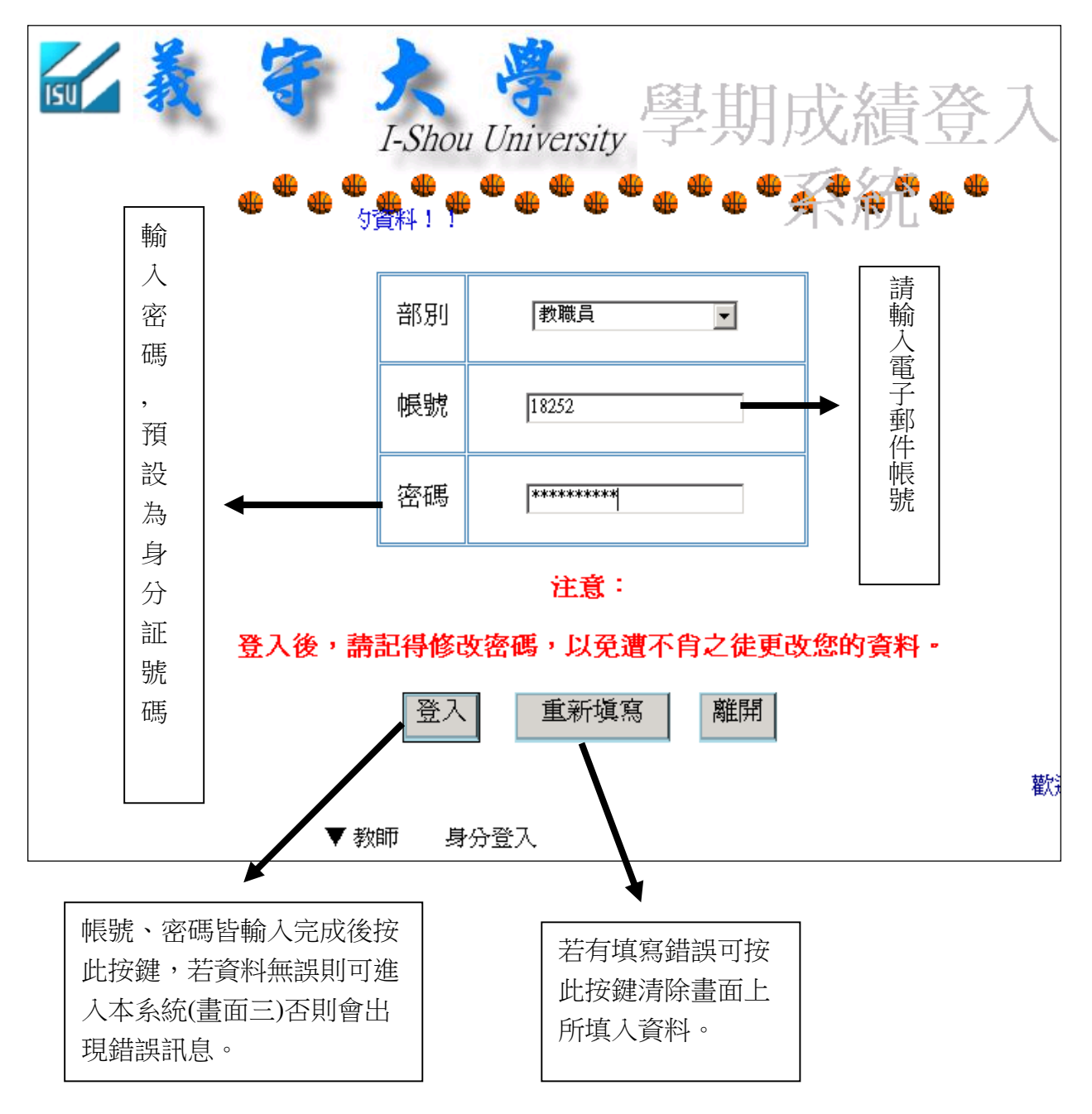

<<畫面三>>>

輸入成績,見<<畫面四>>。

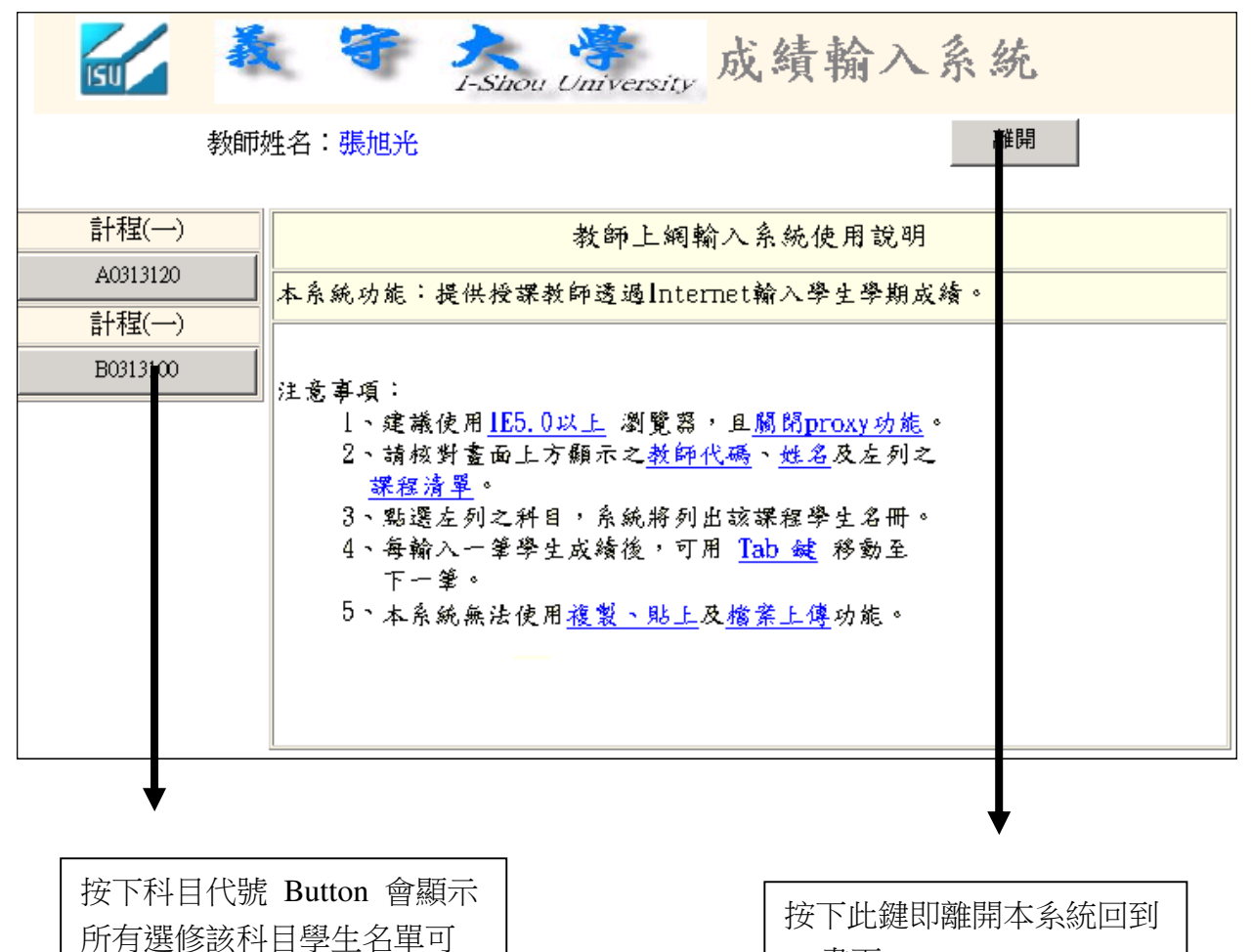

<<畫面一>>。

<<畫面四>>>

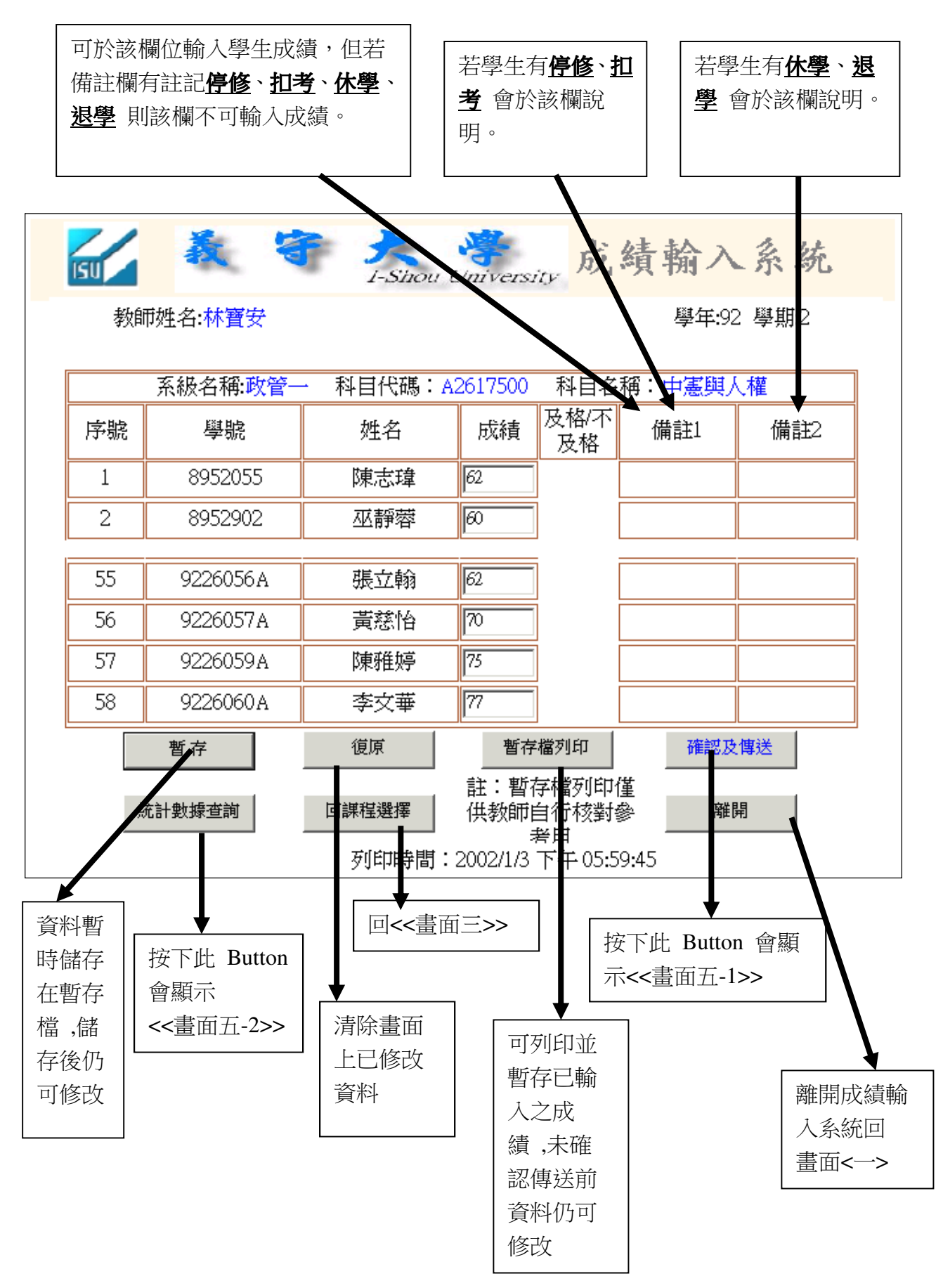

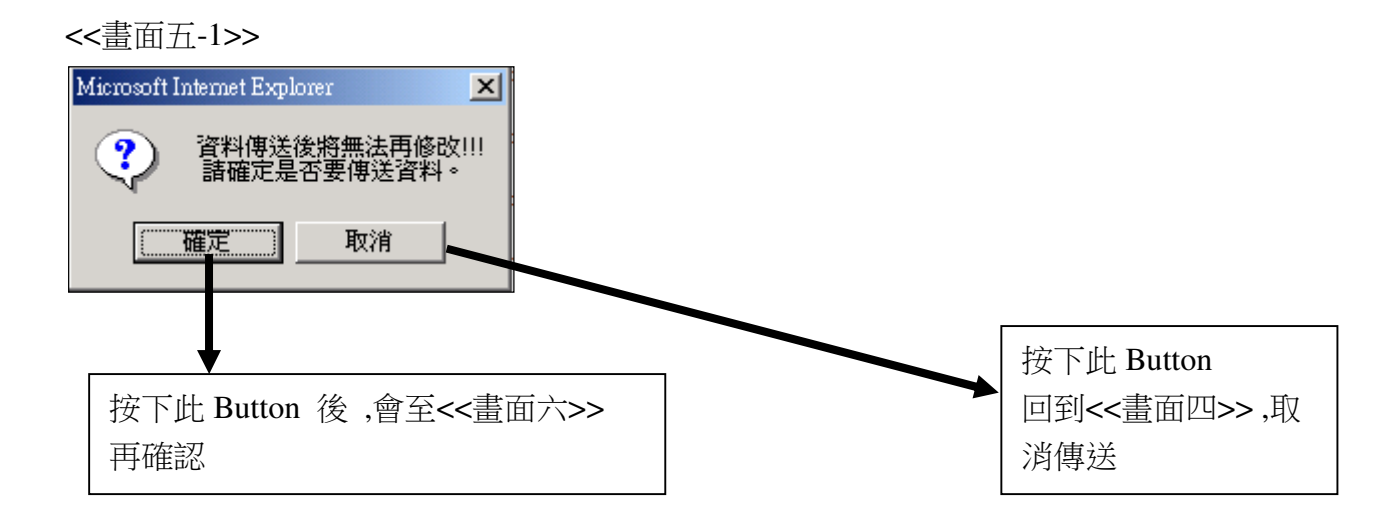

<<畫面五-2>>

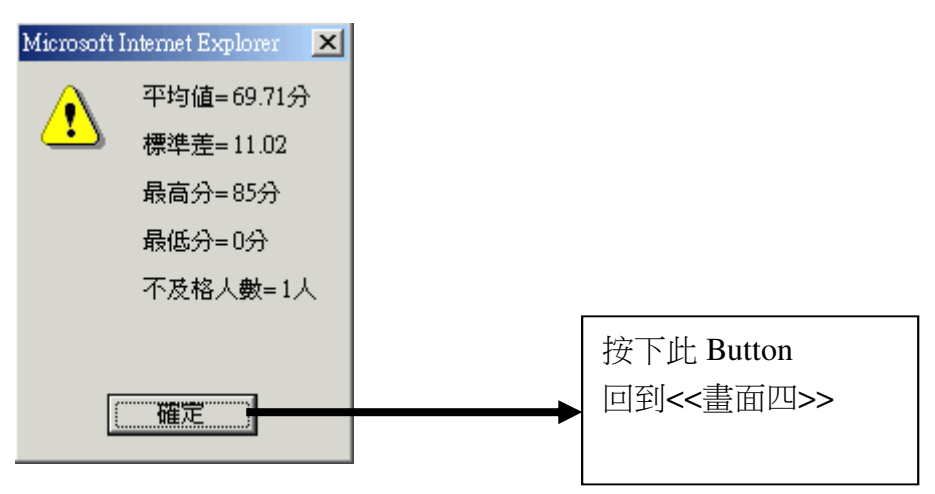

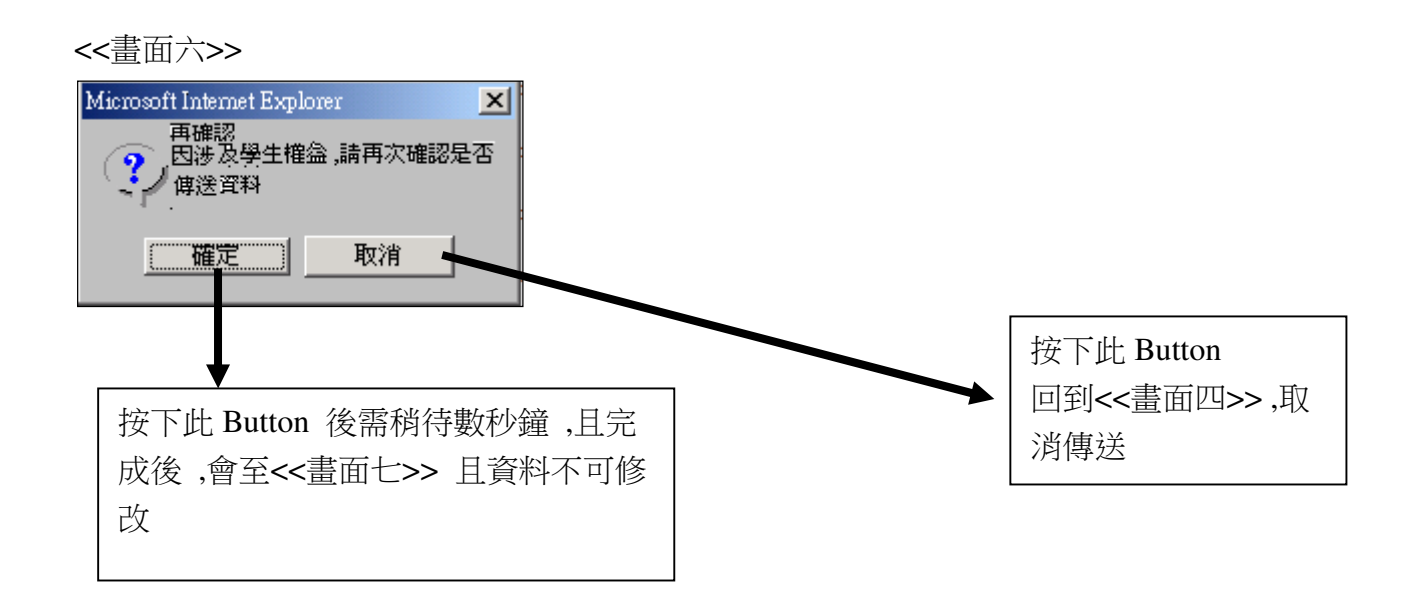

<<畫面七>>>

| ISU   | 義                         | ( <b>†</b>       | I-Shou Unive                           | ersity J       | 成績輸入       | 系統            |
|-------|---------------------------|------------------|----------------------------------------|----------------|------------|---------------|
|       | 教師她                       | 4名:張旭光           |                                        |                |            |               |
|       | 科目代碼: A0313120 科目名稱:計程(一) |                  |                                        |                |            |               |
|       | 序號                        | 學號               | 姓名                                     | 成績             | 備註一        | 備註二           |
|       | 1                         | 8703833          | 張殷豪                                    | 0              |            |               |
|       | 2                         | 8803145          | 張藝麒                                    | 0              |            |               |
|       | 85                        | 9003924 <i>s</i> | 陳衍良                                    | 0              |            |               |
|       | 86                        | 9003926\$        | 莊自強                                    | 0              |            |               |
|       | 87                        | 9003928\$        | 陳偉定                                    | 0              |            |               |
|       |                           | 回課程選擇            | 列印時間:2002                              | 列印<br>2/1/3 下午 | - 06:10:29 | 離開            |
| 回<<畫面 | 八>>                       | 山處註冊             | ↓<br>該列印出來的報表,請簽名後繳回<br>升組,並另印一份繳交系辦公告 |                |            | 離開成績輸入<br>系統回 |
|       |                           |                  |                                        |                |            | 畫面<─>         |

<<畫面八>>>

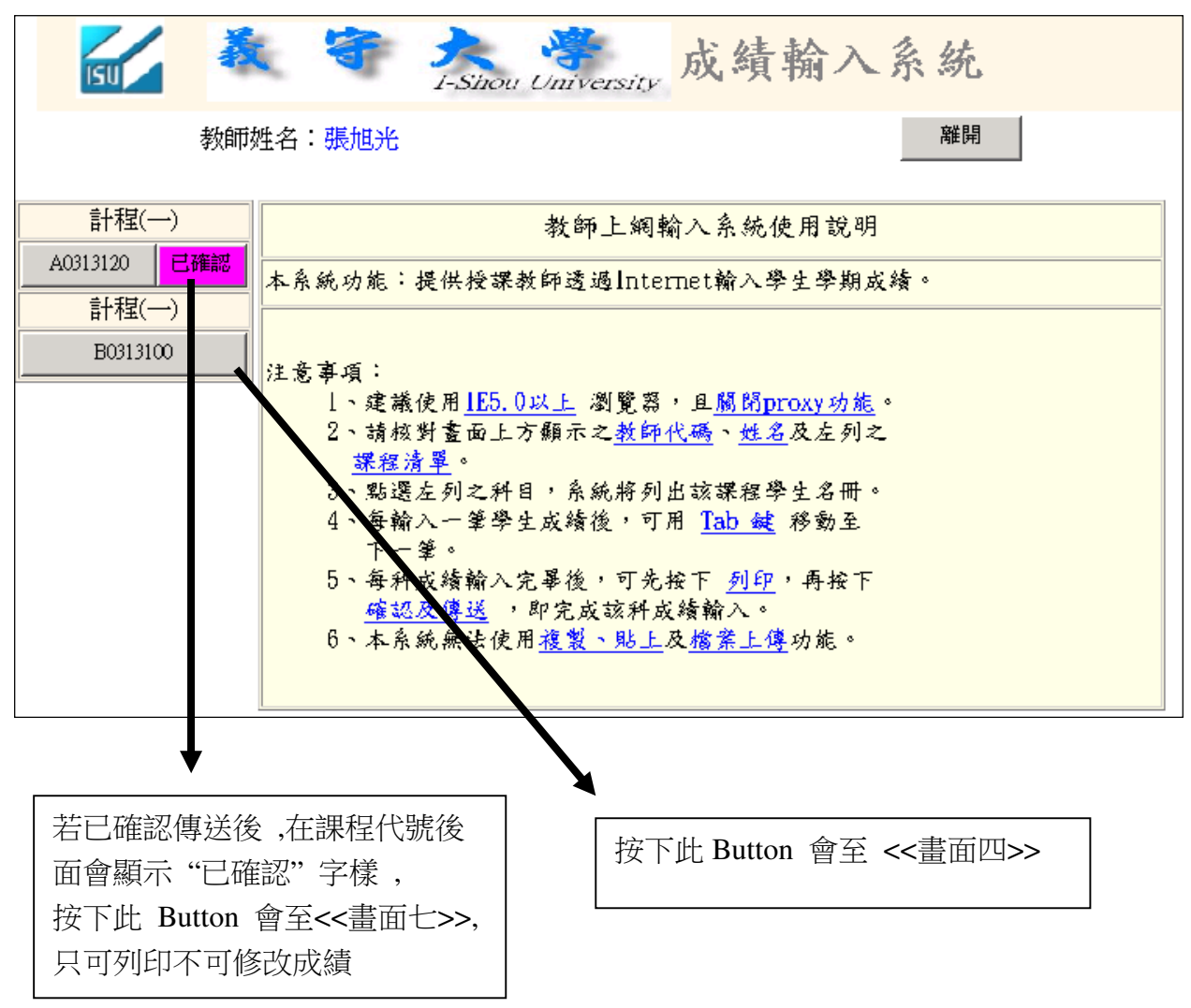